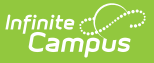

# **Highly Qualified Staff Report (Ohio)**

Last Modified on 10/21/2024 8:21 am CDT

Highly Qualified Staff ReportReport Logic | Generating the Extract | Extract Layout

#### **PATH**: OH State Reporting > Highly Qualified Staff Report

The Highly Qualified Staff Report generates data about staff members, indicating which ones meet requirements to be considered Highly Qualified.

| Index                                                                          | Search        | < | Highly Qualified Staff Report                                                                                                    |                                                                                                    |  |  |  |
|--------------------------------------------------------------------------------|---------------|---|----------------------------------------------------------------------------------------------------|----------------------------------------------------------------------------------------------------|--|--|--|
| Search Campus Tools                                                            |               |   | The Highly Qualified Staff report is used by district staff to identify courses taught and the associated HQT status for teaching staff.<br>The report outputs as a POF and includes a signature line for staff to sign once verified for accuracy. |                                                                                                    |  |  |  |
| ▶ Medicaid                                                                     |               | ~ | Enter a Date Range to pull actively teaching staff members from selected calendars. An Ad Hoc filter can be used to filter reported                                                                                                    |                                                                                                    |  |  |  |
| ▶ Program Admin                                                                |               |   | staff.                                                                                                    |                                                                                                    |  |  |  |
| Ad Hoc Reporting                                                               |               |   | Report Options                                                                                                    | Select Calendars                                                                                                    |  |  |  |
| User Communication                                                             |               |   | Ad Hoc Filter                                                                                                    | Which calendar(s) would you like to include                                                                                                    |  |  |  |
| Assessment                                                                     |               |   |                                                                                                    | active year                                                                                                    |  |  |  |
| System Administration                                                          |               |   | Generate Extract Submit to Batch                                                                                                    | Iist by school                                                                                                    |  |  |  |
| ► FRAM                                                                         |               |   |                                                                                                    | ◯ list by year                                                                                                    |  |  |  |
| <ul> <li>Messenger</li> <li>OH State Reporting</li> <li>OH Extracts</li> </ul> |               |   |                                                                                                    | 17-18 Abigal Adams ES<br>17-18 Clara Barton ES<br>17-18 Clara Barton ES<br>17-18 Florence Nightingale MS<br>17-18 Florence Nightingale MS<br>17-18 Horence Nightingale MS |  |  |  |
| EMIS Cross Enrollment                                                          |               |   |                                                                                                    | 17-18 Harriet Tubman ES<br>17-18 Marie Curie ES<br>17-18 Rosa Parks HS                                                                                                    |  |  |  |
| SSID Imp                                                                       | ort           |   |                                                                                                    | CTRL-click or SHIFT-click to select multiple                                                                                                    |  |  |  |
| KRA PreID Files                                                                |               |   | Refresh Show top 50 - tasks submitted between 08/01/2018 is and 08/08/2018 is                                                                                                    |                                                                                                    |  |  |  |
|                                                                                |               |   |                                                                                                    |                                                                                                    |  |  |  |
| ACT Prel                                                                       | )             |   | Batch Queue List Queued Time Report Title                                                                                                    | Status Download                                                                                                    |  |  |  |
| SAT PreID                                                                      | )             |   |                                                                                                    |                                                                                                    |  |  |  |
| HB410 St                                                                       | udent Truancy |   |                                                                                                    |                                                                                                    |  |  |  |
| Highly Qu                                                                      | alified Staff | = |                                                                                                    |                                                                                                    |  |  |  |
|                                                                                |               |   |                                                                                                    |                                                                                                    |  |  |  |

### **Report Logic**

A record reports for each staff member with one or more section Staff History records in the selected calendar.

### **Generating the Extract**

- 1. Select an Ad hoc Filter to limit results based on the existing filter.
- 2. Indicate which **Calendar(s)** should appear in the report. Staff members with Staff History records in the selected calendar(s) are reported.
- 3. Click **Generate Extract** to generate the report in PDF format or **Submit to Batch** to schedule when the report will generate.

Users have the option of submitting a report request to the batch queue by clicking **Submit to Batch** instead of Generate Extract. This process will allow larger reports to generate in the background, without disrupting the use of Campus. For more information about submitting a report to the batch queue, see the Batch Queue article.

## **Extract Layout**

The extract generates with a page break between each staff member. The District Name and School Year report at the top. A description of the report is included, with criteria for being considered Highly Qualified. Below a signature line, a record for each staff history record is reported.

| Element<br>Name         | Description                                                       | Campus Location                                                                                         |
|-------------------------|-------------------------------------------------------------------|----------------------------------------------------------------------------------------------------|
| School                  | The name of the school.                                           | System Administration ><br>Resources > School > Name<br>School.name                                     |
| Staff<br>Name           | The name of the staff member in Last Name, First<br>Name format.  | Census > People ><br>Demographics > Last Name,<br>First Name<br>Identity.lastName<br>Identity.firstName |
| Course<br>No.           | The number of the Course.                                         | Scheduling > Courses > Course<br>> Number<br>Course.number                                              |
| Sect                    | The number of the Section with the Staff History record attached. | Scheduling > Courses > Section<br>> Number<br>Section.number                                            |
| Course<br>Name          | The name of the Course.                                           | Scheduling > Courses > Course<br>> Name<br>Course.name                                                  |
| Course<br>State<br>Code | The State Code entered on the course.                             | Scheduling > Courses > Course<br>> State Code<br>Course.stateCode                                       |
| Course<br>Desc.         | The name of the State Code reported.                              | Scheduling > Courses > Course<br>> State Code<br>Course.stateCode                                       |

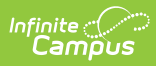

| Element<br>Name             | Description                                                                                                    | Campus Location                                                                                                    |
|-----------------------------|----------------------------------------------------------------------------------------------------|----------------------------------------------------------------------------------------------------|
| Credential<br>State<br>Code | If the staff member has a credential record with<br>the same State Code as the course, reports the<br>Course State Code. The credential record must be<br>active at some point during the section's term<br>dates. | Scheduling > Courses > Course<br>> State Code; Census > People<br>> Credentials > Course State<br>Code<br>Course.stateCode |
| Credential<br>HQT           | If the staff member has a credential record with<br>the same State Code as the course, reports Highly<br>Qualified. The credential record must be active at<br>some point during the section's term dates.         | Scheduling > Courses > Course<br>> State Code; Census > People<br>> Credentials > Course State<br>Code<br>Calculated       |